# MANUAL DE UTILIZAÇÃO DO SEI

# AFASTAMENTO DO PAÍS

#### Unidade Gestora do Processo Gabinete do Reitor

#### Atualizado em 09.11.18 v.3

# MANUAL SIMPLIFICADO

FLUXO para encaminhamento do requerimento de afastamento do país:

MP0205 – Autorização de Afastamento do País – com ônus limitado.

MP0213 – Autorização de Afastamento do País – com ônus.

MP0214 – Autorização de Afastamento do País – sem ônus.

| Passo | Setor                                                                            | Procedimento                                                                                                    |
|-------|----------------------------------------------------------------------------------|----------------------------------------------------------------------------------------------------|
|       |                                                                                  | Situação 1:<br>Afastamento do país para participação em eventos de curta duração<br>(seminários, congressos, reuniões, entre outros).                                                                                                    |
| 1     | Observações<br>Gerais sobre<br>afastamentos<br>antes de<br>iniciar o<br>processo | Situação 2:<br>Afastamento para participação em programa de pós-graduação <i>stricto sensu</i> no<br>exterior, integralmente ou sanduíche, para realização de mestrado, doutorado<br>ou pós-doutorado.<br>Depois de tramitado este processo no SEI, a DPO incluirá cópia do Despacho<br>de Autorização de Afastamento do País que foi publicado no DOU <b>no</b><br><b>respectivo Processo de Afastamento para Capacitação.</b> |
|       |                                                                                  | Situação 3:<br>Afastamento do país vinculado à Licença para Capacitação.<br>Depois de tramitado este processo no SEI, a DPO incluirá cópia do Despacho<br>de Autorização de Afastamento do País que foi publicado no DOU <b>no</b><br><b>respectivo Processo de Licença Capacitação.</b>                                                                                                    |
| 2     | Entrar no<br>SEI                                                                 | <ul> <li>Acessar – <u>sei.uffs.edu.br</u></li> <li>Preencher Login e Senha</li> <li>Clicar em – Avançar</li> <li>Observe o setor que você está logado no canto direito superior da tela principal.</li> <li>Lembremos que o sistema sempre entra na última fila acessada.</li> </ul>                                                                                                    |
| 3     | Interessado                                                                      | Inicia um processo do tipo MP0205 – Afastamento do País – com ônus<br>limitado (Este é o mais utilizado).<br>Ou<br>Inicia um processo do tipo M0213 – Afastamento do País – com ônus.<br>Ou<br>Inicia um processo do tipo MP0214 – Afastamento do País – sem ônus.                                                                                                    |
|       |                                                                                  | <ul> <li>Iniciando o Processo</li> <li>Na tela de abertura do processo, preencha os seguintes campos:</li> <li>Especificação: Escreva o nome do servidor em afastamento;</li> <li>Interessado: Digite o nome novamente e selecione na lista;</li> <li>Nível de acesso: No final da tela, sugerimos manter como "Público", por conter informações pessoais;</li> </ul>                                                           |

|   |                    | <b>Obs: Demais itens, não necessitam preenchimento neste procedimento.</b><br>– Clicar em: "Salvar".                                                                                                    |
|---|--------------------|----------------------------------------------------------------------------------------------------|
|   |                    | <ul> <li>Inserindo documento do SEI</li> <li>– Para inserir o formulário: Clicar sobre o ícone Incluir Documento;</li> <li>– Escolha o tipo de documento: F9880 – Formulário de Afastamento do País</li> <li>– Em nível de acesso selecionar: "Restrito".</li> <li>Obs: Demais itens, não necessitam preenchimento neste procedimento.</li> <li>– Clicar em: "Confirmar dados".</li> <li>Assinando o documento.</li> </ul>                         |
|   |                    | <ul> <li>Selecione o documento que deseja assinar.</li> <li>Após receber o processo clique em "incluir documento" e "Escolha o tipo.</li> </ul>                                                                                                    |
|   |                    | de documento".                                                                                                    |
|   |                    | <ul> <li>No campo Cargo/Função, selecione a opção conforme orientação abaixo:</li> <li>Cargo Efetivo – Quando o interessado é o próprio servidor e está relacionado ao interesse pessoal – Ex: Assistente administração;</li> <li>Função Comissionada – Quando a assinatura é referente ao cargo de chefia – Ex: Chefe do Escritório de Processos.</li> <li>O responsável pela assinatura deve incluir a senha (a mesma utilizada para)</li> </ul> |
|   |                    | acessar o SEI);<br>Por fim clicar em "Assinar"                                                                                                    |
|   |                    | - ror mil, chear em - Assinar                                                                                                    |
|   |                    | <ul> <li>Inclui cópia digitalizada do documento externo no processo – comprovante<br/>da atividade</li> <li>Autentica a cópia digitalizada</li> </ul>                                                                                                    |
|   |                    |                                                                                                    |
|   |                    | <ul> <li>Enviando o processo</li> <li>Encaminha à Chefia Imediata utilizando o ícone enviar processo;</li> <li>Na tela exibida, informe a sigla da unidade destino da chefia imediata;</li> <li>Para finalizar o envio, basta clicar em enviar.</li> </ul>                                                                                                    |
|   |                    | <ul> <li>Após receber o processo clique em "incluir documento" e "Escolha o tipo<br/>de documento".</li> </ul>                                                                                                    |
|   |                    | - Em tipo de documento selecione: F9863 - Despacho da Chefia Imediata<br>nara Afastamentos do País                                                                                                    |
|   |                    | <ul> <li>Em nível de acesso, clique na opção "Público", na sequência clique em "Confirmar Dados".</li> </ul>                                                                                                    |
| 5 | Chefia<br>Imediata | Editando e assinando o documento<br>– Clique na opção "editar conteúdo" para editar o despacho.<br>– Preencha e Altere os dados necessários;                                                                                                    |
|   |                    | <ul> <li>Ao finalizar o preenchimento, clique em "Salvar";</li> <li>Antes de assinar o documento, ele pode ser editado quantas vezes for</li> </ul>                                                                                                    |
|   |                    | necessário;<br>– Se tiver certeza de que não necessita mais alterações, clique em "Assinar";<br>– Na sequência feche a janela de edição e confira a sua assinatura no final do<br>documento.                                                                                                    |
| 6 | Chefia<br>Superior | <ul> <li>Após receber o processo clique em "incluir documento" e "Escolha o tipo<br/>de documento"</li> </ul>                                                                                                    |
|   | Superior           | <ul> <li>Em tipo de documento selecionar: F9862 – Despacho da Chefia Superior<br/>para Afastamentos do País.</li> </ul>                                                                                                    |
|   |                    | <ul> <li>Em nível de acesso, clique na opção "Público", na sequência clique em "Confirmar Dados".</li> </ul>                                                                                                    |

|    |                    | <ul> <li>Editando e assinando o documento <ul> <li>Clique na opção "editar conteúdo" para editar o despacho.</li> <li>Preencha os dados ou altere se necessários;</li> <li>Ao finalizar o preenchimento, clique em "Salvar";</li> <li>Antes de assinar o documento, ele pode ser editado quantas vezes for necessário;</li> <li>Se tiver certeza de que não necessita mais alterações, clique em "Assinar documento";</li> <li>Na sequência feche a janela de edição e confira a sua assinatura no final do documento.</li> </ul> </li> </ul>                                                                                                    |
|----|--------------------|----------------------------------------------------------------------------------------------------|
| 7  | GR                 | <ul> <li>O Reitor analisa a documentação:</li> <li>Após receber o processo clique em "incluir documento" e "Escolha o tipo de documento" - F9861 – Autorização do Reitor para Afastamentos do País.</li> <li>Se o processo está em conformidade, autoriza o afastamento do país;</li> <li>Se o processo está em desconformidade, indefere e justifica utilizando o Formulário F9984 – despacho padrão, enviando o processo ao setor da Chefia Imediata;</li> <li>Assina o documento eletronicamente;</li> <li>Se autorizado: "Envia" o processo à Divisão de Publicações Oficiais (DPO) para elaboração do Despacho para inserção no Diário Oficial da União (DOU);</li> </ul> |
| 8  | DPO                | <ul> <li>Após receber o processo clique em "incluir documento" e "Escolha o tipo de documento": F9872 – Despacho do Reitor para Afastamento do País (Formulário específico da Publicação).</li> <li>Insere documento no "Bloco de Assinaturas";</li> <li>Coleta assinatura do Reitor;</li> <li>Pública no Diário Oficial da União;</li> <li>Aguarda a publicação, insere o Formulário F9873 – Carimbo de publicação para fins de registro e insere a publicação do DOU no respectivo processo físico (de afastamento ou de licença capacitação)</li> <li>deferido o afastamento do país, encaminha o processo para o setor da chefia imediata do interessado.</li> </ul>       |
| 9  | Chefia<br>Imediata | <ul> <li>Após receber o processo, lança no Mapa de Ocorrências do mês a que o afastamento se refere e tomar providências de substituto de função, se necessário;</li> <li>Aguarda retorno do servidor;</li> <li>Se o servidor estiver em outro setor, envia o processo, cabendo ao interessado a inclusão do Relatório circunstanciado – F9874;</li> <li>Encaminha para inserção do Relatório Circunstanciado.</li> <li>Caso o interessado esteja no mesmo setor, basta comunicá-lo verbalmente ou por e-mail, para inserção do relatório.</li> </ul>                                                                                                    |
| 10 | Interessado        | <ul> <li>Após receber o processo clique em "incluir documento" e "Escolha o tipo de documento": F9874 – Relatório Circunstanciado de Afastamento;</li> <li>Insere e autentica documentos externos se necessário (em caso de necessidade de orientação, procure o tutorial no portal SEI https://portalsei.uffs.edu.br/ (No caso de documentos pessoais e certificados, devem ser autenticados por outro servidor)</li> <li>Assina documentos;</li> <li>Envia o processo ao setor da Chefia Imediata para apreciação.</li> </ul>                                                                                                    |
| 11 | Chefia             | Avalia o relatório Circunstanciado                                                                                                    |

3

| Imediata | <ul> <li>Constatando desconformidade no Relatório Circunstanciado ou outra parte<br/>do processo, entre em contato com as outras partes envolvi dadas até resolver<br/>as pendências.</li> <li>Em caso de quitação de prestação de contas – Insere Formulário F9922 –<br/>Termo de Arquivamento de Processo;</li> </ul> |
|----------|----------------------------------------------------------------------------------------------------|
|          | – Assina o formulário;                                                                                                    |
|          | <ul> <li>Aciona o ícone concluir processo no SEI.</li> </ul>                                                                                                    |

# MANUAL DATALHADO

# Entrar no sistema SEI - Interessado

- Entrar no Sistema Eletrônico de informações SEI <u>https://portalsei.uffs.edu.br/</u>
- Preencher Login e Senha (igual ao utilizado para acessar o e-mail institucional),
- Na sequência clique em acessar.

# Clique no ícone Acessar (seta vermelha)

| https://sip-tst-02.uffs       | edu.br/sip/login.php?sigla                               | a_orgao_sistema=UFFS&sigla_sistem                                                                                                    | na = SEI&irfra_urf = L3NIa58 =                                                                                                    |
|-------------------------------|----------------------------------------------------------|----------------------------------------------------------------------------------------------------|----------------------------------------------------------------------------------------------------|
| erreira su.<br>de Informações |                                                          |                                                                                                    |                                                                                                    |
|                               |                                                          | Mesme<br>para a                                                                                                    | o Ususário e Senha utilizado<br>cessar o e-mail institucional                                                                              |
|                               |                                                          | sei                                                                                                    | Usuário:<br>Sgrha:                                                                                                    |
|                               | Https://sip-tst-02.uffs<br>witness sut<br>de Informações | Https://sip-tst-02.uffs.edu.br/sip/login.php?sigli<br>https://sip-tst-02.uffs.edu.br/sip/login.php?sigli<br>https://sip/login.php?sigli<br>https://sip-tst-02.uffs.edu.br/sip/login.php?sigli<br>https://sip/login.php?sigli<br>https://sip/login.php?sigli<br>https://sip-tst-02.uffs.edu.br/sip/login.php?sigli<br>https://sip/login.php?sigli<br>https://sip/login. | Integer/Vsig-tst-02.uffs.edu.br/vsig/togin.php?tsigla_orgso_sistems=UFF550sigla_sistem<br>Attract Mat<br>de Informações<br>Mesma<br>para a |

# 

- Observe o setor que você está logado no canto direito superior da tela principal.

– Lembremos que o sistema sempre entra na última fila acessada.

### Inciando um processo no sistema SEI

- Clique em "Iniciar Processo" (seta vermelha);

| sei.                       |                    | Para saber+ Menu Pesquisa | EPROCESSOS 🔻 🧮 N 🌲 🥓 🗧     |
|----------------------------|--------------------|---------------------------|----------------------------|
| Administração              | Controle de Proces | sos                       |                            |
| Controle de Processos      |                    |                           |                            |
| Iniciar Processo           | states a sales     | \/                        | Merceller - Andre III - de |
| Retorno Programado         | atribuidos a mim   | ver por marcadores        | visualização detalhada     |
| Pesquisa                   |                    |                           |                            |
| Base de Conhecimento       |                    |                           |                            |
| Textos Padrão              |                    |                           |                            |
| Modelos Favoritos          |                    |                           |                            |
| Blocos de Assinatura       |                    |                           |                            |
| Blocos de Reunião          |                    |                           |                            |
| Blocos Internos            |                    |                           |                            |
| Contatos                   |                    |                           |                            |
| Processos Sobrestados      |                    |                           |                            |
| Acompanhamento<br>Especial |                    |                           |                            |
| Marcadores                 |                    |                           |                            |
| Pontos de Controle         |                    |                           |                            |
| Estatísticas               | •                  |                           |                            |
| Grupos                     | •                  |                           |                            |
| Inspeção Administrativa    |                    |                           |                            |
| —                          | h                  |                           |                            |

- "Escolha o tipo de processo" (seta vermelha) – No caso em questão, opta-se por demonstrar o MP0205, que é o procedimento mais utilizado – com ônus limitado

(Não se esqueça de alterar o MP se o afastamento se enquadra em outra categoria).

MP0205 – Autorização de Afastamento do País – com ônus limitado. MP0213 – Autorização de Afastamento do País – com ônus. MP0214 – Autorização de Afastamento do País – sem ônus.

Digitando na caixa de escolha e esta fará buscas automáticas.

O ícone exibirá apenas os tipos já utilizados na unidade;

O ícone exibirá todos os tipos documentais disponíveis, mesmo quando nunca utilizado pelo setor.

- Selecione o tipo de "processo" (seta vermelha);

| Administração            | Iniciar Processo |                                |                  |
|--------------------------|------------------|--------------------------------|------------------|
| Controle de<br>Processos |                  |                                |                  |
| Iniciar Processo         |                  | Escolha o Tipo do Processo:    | •                |
| Retorno Programado       |                  | •                              |                  |
| Pesquisa                 |                  | mp0205                         |                  |
| Base de<br>Conhecimento  |                  | País - Pessoal: Autorização de | e Ara tamento no |
| Textos Padrão            |                  |                                |                  |
| Modelos Favoritos        |                  |                                |                  |
| Blocos de Assinatura     |                  |                                |                  |
| Blocos de Reunião        |                  |                                |                  |
| Blocos Internos          |                  |                                |                  |

Continua abaixo:

#### Incluindo as informações na tela inicial:

- Digite o nome do interessado no campo "Especificação" (Quem se afastará) (Seta vermelha);
- Digite novamente o nome no campo "Interessado" na lista de seleção (Seta verde);
- "Em nível de Acesso" Selecione o item "Público" (Seta azul);
- Selecione a opção "Salvar" (Seta preta).

| UNIVERSIDADE FEDERA                                           | L DA FRO     | ONTEIRA SUL                                          |                               |
|---------------------------------------------------------------|--------------|------------------------------------------------------|-------------------------------|
| Sei. TESTE-02                                                 |              | Para saber+ Menu Pesquisa EPROCESSOS V               | III N 🎗 🧨 🍕                   |
| Administração                                                 | •            | Iniciar Processo                                     |                               |
| Controle de<br>Processos                                      |              |                                                      | <u>S</u> alvar <u>V</u> oltar |
| Iniciar Processo                                              |              | Protocolo                                            |                               |
| Retorno Programado                                            | D            |                                                      |                               |
| Pesquisa                                                      |              | Automatico                                           |                               |
| Base de<br>Conhecimento                                       |              | Informado                                            |                               |
| Textos Padrão                                                 |              | Tipo do Processo:                                    |                               |
| Modelos Favoritos                                             |              | MP0205 - Pessoal: Autorização de Afastamento no País | •                             |
| Blocos de Assinatura                                          | a            | Especificação:                                       |                               |
| Blocos de Reunião                                             |              |                                                      |                               |
| Blocos Internos                                               |              |                                                      | ]                             |
| Contatos                                                      |              | Classificação por Ass <u>u</u> ntos:                 |                               |
| Processos<br>Sobrestados                                      |              | 029.223 - Afastamento do país com ônus limitado.     | - 🔎 🗙                         |
| Acompanhamento<br>Especial                                    |              |                                                      | 2                             |
| Acompanhamento<br>Ouvidoria                                   |              | Interessados:                                        |                               |
| Marcadores                                                    |              |                                                      |                               |
| Pontos de Controle                                            |              |                                                      | - 🖉 🌌 🗙                       |
| Estatísticas                                                  | •            |                                                      | 2                             |
| Arquivamento                                                  |              |                                                      | -                             |
| Desarquivamento                                               |              | Observações desta unidade:                           |                               |
| Localizadores                                                 | •            |                                                      |                               |
| Grupos                                                        | •            |                                                      |                               |
| Inspeção<br>Administrativa                                    |              |                                                      | //                            |
| Relatórios                                                    | •            | Nivel de Acesso                                      |                               |
| Acesse as loias App S                                         | Store        | Sigiloso Restrito Público                            |                               |
| ou Google Play e insta<br>aplicativo do SEI! no s<br>celular. | ale o<br>seu | ·۲                                                   | Salvar Voltar                 |

# Inserindo o Documento no Sistema SEI - Interessado

### - Incluir Documento (seta vermelha);

| UNIVERSIDADE FEDERAL DA FRONTEIRA            | A S     |              |          |         |        |   |      |          |              |          |       |        |       |   |
|----------------------------------------------|---------|--------------|----------|---------|--------|---|------|----------|--------------|----------|-------|--------|-------|---|
| Sei. TESTE-02                                | ſĹ      | Para         | saber+   | Menu i  | Pesqui | a |      |          |              | EPROC    | ESSOS | - == 0 | 0 🔒 🥓 | 2 |
| 23205.100217/2018-55     Consultar Andamento | Process | so aberto so | omente n | a unida | de EPF |   | sos. | <b>^</b> | <sup>®</sup> | <u> </u> |       | ], 🍭   |       |   |

**IMPORTANTE:** Após conhecer as telas e funções principais do SEI, o fluxograma orientará de forma muito mais rápida e eficaz: <u>https://portalsei.uffs.edu.br/processos/processos-homologados</u> – No campo de consulta, insira o dado "afastamento", e o buscador encontrará todos os documentos

que se enquadram na busca, inclusive os formulários de despacho específicos de cada setor. - Clique no formulário específico e ele será habilitado (seta vermelha).

| UNIVERSIDADE FEDERAL DA FRONTEIRA | SUL                                                                             |
|-----------------------------------|---------------------------------------------------------------------------------|
| Sei. TESTE-02                     | Para saber+ Menu Pesquisa 🛛 EPROCESSOS 🔻 🧮 🛛 🎍 🥓 🍕                              |
| 23205.100217/2018-55              | Gerar Documento                                                                 |
| Consultar Andamento               | Escolha o Tipo do Documento: 👄                                                  |
|                                   | afastamento<br>F9859 <mark>Afastamento</mark> para Atividade Externa<br>Docente |
|                                   | F9861 Despacho do Reitor p/ Afastamentos                                        |
|                                   | F9862 Despacho da Chefia Superior p/<br><mark>Afastamento</mark> s              |
|                                   | F9863 Despacho da Chefia Imediata p/<br><mark>Afastamento</mark> s              |
|                                   | F9880 - Afastamento do País                                                     |
|                                   | F9908 - LICENÇA OU <mark>AFASTAMENTO</mark> - CNE                               |
|                                   | F9939 - <mark>Afastamento</mark> Cap. Docente<br>Desistência (Formulário)       |
|                                   | F9950 - <mark>Afastamento</mark> Mandato Eletivo -<br>GP107 (Formulário)        |

- Escolha o "<u>Nível de Acesso</u>" e marque-o com "<u>Restrito</u>" (seta vermelha);

**IMPORTANTE:** Não há a necessidade de marcar outros campos nessa etapa, mas caso necessite, o campo "**Observações dessa unidade**" pode ser utilizado, porém ficará visível apenas ao setor (**seta azul**).

- Clique em "Confirmar dados" (Seta verde) e preencha o Formulário F9880.

| UNIVERSIDADE FEDERAL DA FRONTEIRA            | SUL                                                                       |                   |
|----------------------------------------------|---------------------------------------------------------------------------|-------------------|
| Sei. TESTE-02                                | Para saber+ Menu Pesquisa EPROCES                                         | sos 🔹 📰 🛚 🦂 🥓 ᆀ   |
| 23205.100217/2018-55     Consultar Andamento | Gerar Documento                                                           | nar Dados ∐⊻oltar |
|                                              | F9880 - Afastamento do País                                               |                   |
|                                              | Texto Inicial<br>Documento Modelo<br>Texto Padrão<br>Nenhum<br>Descrição: |                   |
|                                              | Classificação por Ass <u>u</u> ntos:                                      |                   |
|                                              |                                                                           | ↑                 |
|                                              | Observações desta unidade:                                                | 1                 |
|                                              | Sigiloso Restrito                                                         |                   |
|                                              |                                                                           | nar Dados ⊻oltar  |

- Ao clicar em "confirmar dados" (Seta verde), o formulário será habilitado para o preenchimento.
- Caso isso não aconteça, clique na árvore de documentos sobre o formulário (seta vermelha), em seguida em "Editar conteúdo" (Seta preta).

| UNIVERSIDADE FEDERAL DA FRONTE | IRA SUL                                                                                                    |                               |
|--------------------------------|----------------------------------------------------------------------------------------------------|-------------------------------|
| Sei. TESTE-02                  | Para saber+ Menu Pesquisa                                                                                          | EPROCESSOS 🔻 🧮 <b>N</b> 🌲 🥓 🗐 |
| 23205.100217/2018-55           | , 🧚 💿 🖹 🍠 🗭 🗡 🕅 🖉 📕                                                                                                | L 🗈 🥸 🗟 🔊                     |
| P Co ar Anda                   | S - 0001831 - F9880 - Afastamento do Para agle Chrome                                                              |                               |
| 🗎 🗎 Segu                       | o   https://sei-tst-02.uffs.edu.br/sei, rolador.php?acao=editor_montar&id                                          | _procedi 🔍                    |
| Sa                             | Ivar Assinar $P$ $A_{2}$ $P$ $I$ Assinar $A_{4}$                                                                   | •                             |
|                                |                                                                                                    | 91.800/85,                    |
|                                | S 100 % - AutoTexto Estilo                                                                                         | DGAÇÃO                        |
|                                | @TIMBRE_ORGAO@                                                                                                    |                               |
|                                | SERVIÇO PÚBLICO FEDERAL                                                                                            |                               |
|                                | @DESCRICAO_ORGAO_MAIUSCULAS@                                                                                       |                               |
|                                | @DESCRICAO_UNIDADE@                                                                                                |                               |
| REQU<br>91.800                 | ERIMENTO PARA AFASTAMENTO DO PAÍS - Conforme Decret<br>0/85, Decreto nº 1.387/95, Portarias nº 403 e 404/2009/MEC. | to n° 0 Horas DE              |
|                                | ( ) REQUERIMENTO INICIAL ( ) REQUERIMENTO<br>PRORROGAÇÃO                                                           | uniões, entre                 |
| REQU                           | ERENTE:                                                                                                    | 9.221 - Sem<br>- com ônus     |
| Nom                            | e social:                                                                                                    | uação Stricto                 |
| Nom                            | e Civil:                                                                                                    | amento para                   |
| Siape                          | :: CPF: RG:                                                                                                    | ormulário no                  |
| Orga                           | Dexpedidor: Data de expedição:                                                                                     |                               |
| 40 H                           | oras DE                                                                                                    | 0R/20XX.                      |
|                                | utro enquadramento funcional não descrito acima - descreva:                                                        |                               |
| REOI                           | ER AUTORIZAÇÃO PARA AFASTAMENTO DO PAÍS                                                                            | · ·                           |

– Após o preenchimento do "Formulário F9880", clique em salvar e em seguida assinar (seta azul).

- Neste momento o processo será enviado para o setor da chefia imediata, conforme procedimento abaixo:

**IMPORTANTE:** Os procedimentos de inserção de formulários seguem sempre o mesmo padrão. A atenção deve estar voltada à escolha do formulário correto, segundo demonstrativo do fluxograma – Mapa de Processo, no link da UFFS: <u>https://portalsei.uffs.edu.br/processos/processos-homologados</u> ou na "**Base de Conhecimento – B**" disponível no próprio processo (**Seta vermelha**).

| • | 🗐 23205.100032/2018-41 🖪 🍃 |
|---|----------------------------|

 A explicação sobre a inclusão dos formulários contemplados no "processo MP0205" são idênticos e não serão replicados aqui:

Chefia Imediata envia ao Chefe Superior: F9863 – Despacho da Chefia imediata (2º passo); Chefia Superior envia ao Gabinete do Reitor: F9862 – Despacho da Chefia Superior (3º passo); Gabinete do Reitor envia à DPO: F9861 – Autorização do Reitor para Afastamentos (4º passo). – No campo "assinante", este virá preenchido automaticamente (Seta Vermelha).

- Em "Cargo/Função" (Seta Vermelha), selecionar:

• Cargo Efetivo – para documentos pessoais, requerimentos pessoas, etc; ou

• Função Comissionada - Quando a assinatura é referente ao cargo de chefia.

- O responsável pela assinatura, deve incluir a senha (a mesma do acesso ao SEI) ou assinar com Certificado Digital (seta verde);

– Por fim, clicar em – Assinar para efetivar o registro (seta azul).

|             | sei. SEI - Assinatura de Documento - Google Chrome                                                   |                      |
|-------------|----------------------------------------------------------------------------------------------------|----------------------|
| <b>Sel:</b> | Seguro   https://sei-tst-02.uffs.edu.br/sei/controlador.php?acao=documento_a Assinatura de Documento | ssinar&acao_origem=e |
| P Cor       | Ó <u>rg</u> ão do Assinante:<br>UFFS ▼<br>Assinant <u>e</u> :                                        | Assinar              |
|             | Cargo / <u>F</u> unção:                                                                              | T                    |
|             | Senha ou Certificado Digital ()                                                                      |                      |

Inclui cópia digitalizada do documento externo que comprova a atividade e autentica – conforme o <u>manual do documento externo</u>

Enviando o processo no SEI ao outro setor:

- Escolha enviar processo (seta vermelha);

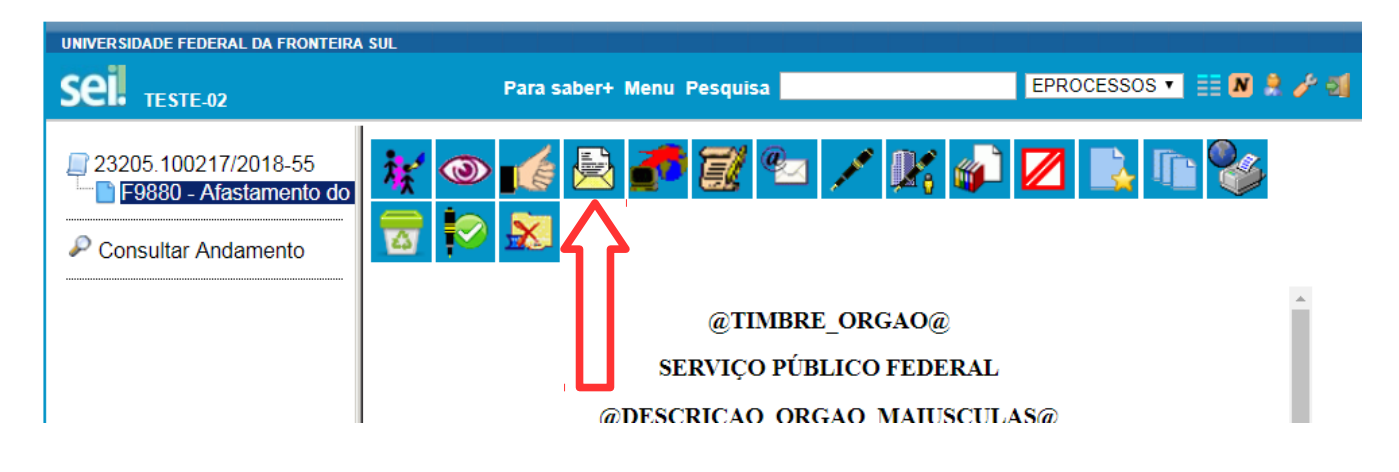

- Escolha o setor a ser enviado no campo "Unidade" (seta vermelha) como na figura abaixo;

**IMPORTANTE:** Enviar somente ao setor estabelecido no Fluxograma – conforme descrito no Link: <u>https://portalsei.uffs.edu.br/processos/processos-homologados</u> – Para facilitar, descrevemos o setor de envio de cada formulário acima.

- Clique em "Enviar" para efetivar o envio do processo ao setor posterior (Seta verde).

| Seil TESTE-02                                   | Para saber+ Menu Pesquisa 📃 EPROCESSOS 🔻 🏥 🕅 🌲 🎤 🗐                                        |
|-------------------------------------------------|-------------------------------------------------------------------------------------------|
| ☐ 23205.100217/2018-55 ☐ F9880 - Afastamento do | Enviar Processo                                                                           |
| Consultar Andamento                             | Processos:<br>23205.100217/2018-55 - MP0205 - Pessoal: Autorização de Afastamento no País |
|                                                 | Unidades:<br>Mostrar unidades por onde tramitou                                           |
|                                                 | Manter processo aberto na unidade atual Remover anotação Enviar e-mail de notificação     |
|                                                 | Retorno Programado     Oata certa     Prazo em dias                                       |

A Chefia imediata deve atentar para solicitar a substituição de FG/CD/FCC caso não seja viagem a trabalho (verificar inclusão do procedimento F9999 – Substituição – Requerimento de Pagamento).

#### Inserindo documento no Bloco de Assinatura:

– Quando o processo chega à Divisão de Publicações – DPO, já está autorizado a criação do Despacho mediante inclusão do formulário "F9872 – Despacho do Reitor para Afastamento do País". O trâmite, agora, ocorre exclusivamente entre o Gabinete do Reitor e a DPO, cujo procedimento demandará a utilização do "Bloco de Assinaturas", conforme segue:

- Nesse caso, o formulário (Formulário F9872) não terá a assinatura de quem o produz, cabendo somente ao Reitor por meio do "Bloco de Assinatura".

- Insere o Formulário F9872 - Despacho do Reitor para Afastamento do País;

- Insere todos os dados necessários à formalização do Despacho;
- Inciar o procedimento de inserção no "Bloco de Assinatura" (Seta vermelha).

| UNIVERSIDADE FEDERAL DA FRONTEIRA                                                                        | SUL                                                                                                    |                                                                                                    |                                                                      |
|----------------------------------------------------------------------------------------------------|----------------------------------------------------------------------------------------------------|----------------------------------------------------------------------------------------------------|----------------------------------------------------------------------|
| sei                                                                                                    | Para saber+ Menu Pesquisa                                                                                                    | DPO                                                                                                    | • 📰 🗷 â 🥓 🗐                                                          |
| SCIN TESTE-02                                                                                            |                                                                                                    |                                                                                                    |                                                                      |
| <ul> <li>23205.100217/2018-55</li> <li>F9880 - Afastamento do</li> <li>F9872 - Despacho do Ré</li> </ul> |                                                                                                    | 2 🗈 🖻 😵                                                                                                    | 8                                                                    |
| P Consultar Andamento                                                                                    | 3                                                                                                    |                                                                                                    |                                                                      |
|                                                                                                    | SERVICO PÚ                                                                                                    | FEDERAL                                                                                                    |                                                                      |
|                                                                                                    | UNIVERSIDADE FEDI                                                                                                    | A FRONTEIRA SUL                                                                                                    | FITOP                                                                |
|                                                                                                    | DIVISÃO DE POBLICAÇÕES O                                                                                                    | 5 DO GABINETE DO F                                                                                                 | LIIOK                                                                |
|                                                                                                    | DESPACHO DO REI                                                                                                    | FOR - F9872                                                                                                    |                                                                      |
|                                                                                                    | O REITOR DA UNIVERSIDADE FEDERAL DA F<br>attibuições legais, e da competência que lhe foi subi<br>de Abril de 2009 e de acordo com os Decretos r<br>10.02.1995, AUTORIZA o afastamento do país do Se<br>1) Interessado: Philippe Pinel<br>2) Cargo: Professor Adjunto - Médico Psiquiara<br>3) SIAPE nº: 7654321<br>4) Periodo de Afastamento: 01/10/2018 à 10/10/2018<br>5) Entidade Promotora: Faculdade de Médicina de M<br>6) Evento: Atividade: Lobotomia e AlienaçãoMental<br>7) Cidad: Montpellier França<br>8) Processo autorizador: 23205.100217/2018-55<br>Chapecó-SC, 07 de junt | RONTEIRA SUL (UFFS<br>(elegada pela Portaria Nº<br>*91.800, de 18.10.1982<br>rvidor:<br>ontpellier.<br>ho de 2018. | ), no uso de suas<br>404/MEC, de 23<br>5 e nº 1.387, de<br>1000 país |

#### Criando o Bloco de Assinatura

- Caso não haja um bloco, cria-se um novo (Seta vermelha).

- Criar os nomes com sentidos objetivos e claros relacionados aos setores ou chefias, evitando pessoalidades que possam desviar a atenção do fluxo laboral.

| UNIVER   | SIDADE FEDERAL D  | A FRONTEIRA SUL |            |                  |                                  |                                                  |
|----------|-------------------|-----------------|------------|------------------|----------------------------------|--------------------------------------------------|
| sei      | TESTE-02          |                 |            | Para             | saber+ Menu Pesquisa             | EPROCESSOS 🔻 🧮 🛚 🌲 🥕 🗐                           |
| Bloc     | os de Ass         | inatura         |            |                  |                                  |                                                  |
|          |                   |                 |            |                  |                                  | Assinar Pesquisar Novo Concluir Excluir Imprimir |
| Palavra: | s-chave para pesq | juisa:          |            |                  |                                  | Lista de Bloces (12 registros):                  |
|          | Número            | Estado          | Geradora   | Disponibilização | Descriç                          | ão Ações                                         |
|          | 92                | Retornado       | EPROCESSOS | PROGESP          | assinatura 29/06/2018 - 10:28    | / 🗎 💭 🖌 🧭                                        |
|          | 84                | Aberto          | EPROCESSOS | PROPLAN          | Assinatura da chefia superior.   | 1 🗎 🔒 🖉 🖌 🧭                                      |
|          | 77                | Retornado       | EPROCESSOS | PROPLAN          | Para accinatura Flavin e Charles | 1 🖹 🛄 🔯 🖌 🐋                                      |

Ao clicar em novo, habilitará a janela abaixo:

| UNIVERSIDADE FEDERAL DA FRONTEIRA SUL |                           |               |            |                 |
|---------------------------------------|---------------------------|---------------|------------|-----------------|
| Sei. TESTE-02                         | Para saber+ Menu Pesquisa |               | EPROCESSOS | ▼ ☷ № 🗦 🥕 হা    |
| Novo Bloco de Assinatura              |                           |               |            |                 |
|                                       |                           |               |            | Salvar Cancelar |
| Descrição:                            |                           |               |            |                 |
|                                       |                           |               |            |                 |
|                                       |                           |               |            | /               |
| Unidades para Disponibilização:       |                           |               |            |                 |
|                                       |                           | 0             |            |                 |
|                                       |                           | ^ <i>&gt;</i> |            |                 |
|                                       |                           |               |            |                 |

- Descrever o nome dado ao "Bloco de Assinaturas" (seta azul);

Recomenda-se que esse bloco leve em conta uma convenção interna do setor para evitar criação de outros blocos para um mesmo fim.

– Inserir o setor ao qual se coletará a assinatura (seta vermelha).

- Clique em "Salvar" (seta verde).

|     | Para saber+ Menu Pesquisa             | PROGESP 🔻 📰 🛚 🎗 🧨 剩 |
|-----|---------------------------------------|---------------------|
| tim | Novo Bloco de Assinatura              | <u>م</u>            |
| -   |                                       | Salvar Cancelar     |
|     | Assinaturas do Reitor.                |                     |
|     | Unidades para Disponibilização:       | U                   |
|     | GR - GABINETE DO REITOR               |                     |
|     | · · · · · · · · · · · · · · · · · · · |                     |

Pronto: Bloco foi criado com sucesso como mostra a figura abaixo.

#### Utilizando o Bloco de Assinatura

**LEMBRETE:** Clicando no menu controle de processos (**Seta azul**), em seguida, acessaremos na lateral esquerda da tela, o menu contendo o item "**Bloco de Assinatura**", verifique se já existe um bloco para coletar as assinaturas necessárias, senão, crie um novo bloco como orientado acima.

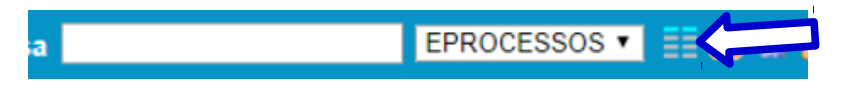

Pressupomos que há um "Bloco", assim, retornaremos ao processo para inclusão do documento no "Bloco de assinatura". Clique no formulário e, em seguida, no ícone "Incluir em Bloco" (seta verde).

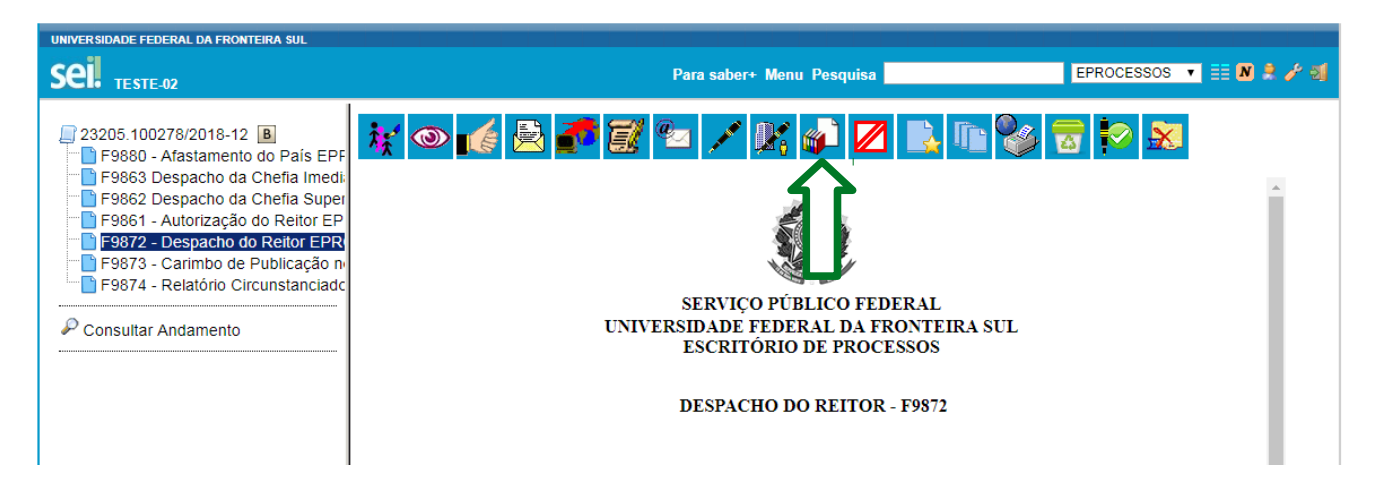

– Geralmente, o documento já virá selecionado, mas caso não esteja, assinale (Seta Rosa), em seguida encontre o Bloco a ser disponibilizado (seta vermelha) e clique em "Incluir" (seta verde).

- Neste caso, utilizamos o Bloco 95, cujo setor assinante é o Gabinete do Reitor.

**LEMBRETE:** Os blocos podem ser alterados e editados a qualquer momento quando em posse do usuário. Evite fazer alterações nos blocos quando disponibilizados.

| UNIVERSIDADE FEDERAL DA FRONTEIRA SUL                                                                                          |                          |                                                   |                          |                         |
|----------------------------------------------------------------------------------------------------|--------------------------|---------------------------------------------------|--------------------------|-------------------------|
| ei. TESTE-02                                                                                                    |                          | Para saber+ Menu Pesquisa                         | PI                       | ROCESSOS 🔻 🗮 🛚          |
| 23205.100278/2018-12 B<br>F9880 - Afastamento do País EPF<br>F9863 Despacho da Chefia Imedia<br>F9862 Despacho da Chefia Super | Incluir em Blo           | co de Assinatura                                  |                          | ra Blocos de Assinatura |
| F9861 - Autorização do Reitor EP                                                                                               | 95 - Assinaturas do Gal: | pinete do Reitor                                  | ▼ Incluir                | Novo                    |
| F9872 - Despacho do Reitor EPR                                                                                                 |                          | Lista de docum                                    | entos disponíveis para i | nclusão (7 registros):  |
| F9874 - Relatório Circunstanciado                                                                                              | N° SEI                   | Documento                                         | Data                     | Blocos                  |
|                                                                                                    | 0002096                  | F9880 - Afastamento do País                       | 04/07/2018               |                         |
| Consultar Andamento                                                                                                    | 0002097                  | F9863 Despacho da Chefia Imediata p/ Afastamentos | 04/07/2018               |                         |
|                                                                                                    | 0002098                  | F9862 Despacho da Chefia Superior p/ Afastamentos | 04/07/2018               |                         |
|                                                                                                    | 0002099                  | F9861 - Autorização do Reitor                     | 04/07/2018               |                         |
|                                                                                                    | 0002100                  | F9872 - Despacho do Reitor                        | 04/07/2018               |                         |
|                                                                                                    |                          |                                                   |                          |                         |
|                                                                                                    | 0002101                  | F9873 - Carimbo de Publicação no DOU              | 04/07/2018               |                         |

 Após concluir a procedimento de disponibilização, o documento inserido no Bloco aparecerá tarjado em amarelo, como demonstrado na figura abaixo (seta vermelha).

|  | 0002099 | F9861 - Autorização do Reitor        | 04/07/2018 |    |
|--|---------|--------------------------------------|------------|----|
|  | 0002100 | F9872 - Despacho do Reitor           | 04/07/2018 | 95 |
|  | 0002101 | F9873 - Carimbo de Publicação no DOU | 04/07/2018 |    |

- Em seguida, no canto superior direito, clique em "Ir para Blocos de Assinatura" (seta verde).

# Incluir em Bloco de Assinatura

| <u>B</u> loco: |                 |                                                   | Ir pa             | ra Blocos de Assinatura |
|----------------|-----------------|---------------------------------------------------|-------------------|-------------------------|
| 95 - As        | sinaturas do Ga | binete do Reitor                                  | ▼ <u>I</u> ncluir | r <u>N</u> ovo          |
|                | N° SEI          | Documento                                         | Data              | Blocos                  |
|                | 0002096         | F9880 - Afastamento do País                       | 04/07/2018        |                         |
|                | 0002097         | F9863 Desnacho da Chefia Imediata n/ Afastamentos | 04/07/2018        |                         |

– Automaticamente abrirá a tela com o "Bloco" selecionado, e os respectivos ícones de controle.
– Disponibilizaremos o "Bloco" acionando o ícone "Disponibilizar Bloco" como indicado abaixo (seta vermelha). Com esse procedimento o documento já estará disponível para os assinantes.

| UNIVE            | RSIDADE FEDERAL DA | FRONTEIRA SUL |            |                  |                           |                                                  |
|------------------|--------------------|---------------|------------|------------------|---------------------------|--------------------------------------------------|
| se               | TESTE-02           |               |            | Para s           | aber+ Menu Pesquisa       | EPROCESSOS 🔻 🧮 🛚 🗦 🥓 🍕                           |
| Blo              | cos de Assi        | inatura       |            |                  |                           |                                                  |
|                  |                    |               |            |                  |                           | Assinar Pesquisar Novo Concluir Excluir Imprimir |
| Palavi<br>Sigla: | as-chave para pesq | uisa:         |            |                  |                           |                                                  |
|                  | Número             | Estado        | Geradora   | Disponibilização |                           | Lista di (14 registros):                         |
|                  | 95                 | Aberto        | EPROCESSOS | GR               | Assinaturas do Gabinete d | o Reitor                                         |

- parecerá um novo ícone "**Cancelar Disponibilização - x**", dando a possibilidade de cancelamento da disponibilização (**seta verde**).

| Sigla: |        |                 |            |                  |                            |           | Lista de Blo | (eqistros) |
|--------|--------|-----------------|------------|------------------|----------------------------|-----------|--------------|------------|
|        | Número | Estado          | Geradora   | Disponibilização |                            | Descrição | Aço          |            |
|        | 95     | Disponibilizado | EPROCESSOS | GR               | Assinaturas do Gabinete do | Reitor    | 18 R         | U          |

Excelente. Nesse exato momento, você como responsável ou interessado, cujo acesso é visível, poderá acompanhar o andamento do mesmo e acompanhar a assinatura do Reitor como mostrado nos quadros seguintes.

**OBSERVAÇÃO**: O número do bloco não se alterará. Caso note diferença nos exemplos sobre o "número do Bloco", não se preocupe, são meramente exemplificativos.

# Assinando o Documento no Bloco de Assinaturas – Gabinete do Reitor

Lembramos que os processos com documentos para assinatura por bloco não aparecerão na fila de trabalho. Para acessá-los, siga o procedimento abaixo:

- Ir em "Bloco de Assinatura" (seta vermelha).

| UNIVERSIDADE FEDERAL DA FRONTEIRA SUL |                                |                    |                        |              |  |  |
|---------------------------------------|--------------------------------|--------------------|------------------------|--------------|--|--|
| Sei. TESTE-02                         | Para saber+                    | Menu Pesquisa      | GR                     | र ≣ № ≵ /⁄ औ |  |  |
| Controle de<br>Processos              | Controle de Processo           | os                 |                        |              |  |  |
| Iniciar Processo                      | 🗈 🦛 🗖 🚛                        | 🔊 🗞 📑              |                        |              |  |  |
| Retorno Programado                    | 🖾 💇 🛪 🐠 💻                      | L 🥸 🐼 🔟            |                        |              |  |  |
| Pesquisa                              |                                |                    |                        |              |  |  |
| Base de<br>Conhecimento               | Ver processos atribuídos a mim | Ver por marcadores | Visualização detalhada |              |  |  |
| Textos Padrão                         |                                |                    |                        |              |  |  |
| Modelos Favoritos                     |                                | 6 registros:       |                        | 2 registros: |  |  |
| Blocos de Assinatura                  | Recebidos                      | -                  | Gerados                |              |  |  |

- Em seguida, encontre o "Bloco", clique sobre o documento (seta azul), e estando de acordo, assine.

- Caso tenha dúvida sobre o processo, acesse os demais documentos do processo (seta vermelha).

- Clique sobre a caneta e assine o documento (seta verde) e acione o ícone "Fechar" no canto superior direito.

- Caso discorde de assinar o documento, acione o ícone ao lado da caneta para inserir observações.

| UNIVERSIDADE FEDERAL DA FRONTEIRA SUL                                                              |            |             |                                  |             |           |                   |
|----------------------------------------------------------------------------------------------------|------------|-------------|----------------------------------|-------------|-----------|-------------------|
| Sei. TESTE-02                                                                                      |            | Para saber+ | Menu Pesquis                     | a           | GR 🔻      | N 🗦 🥕 হা          |
| 23205.100217/2018-55     F9880 - Afastamento do     F9872 - Despacho do Re     Consultar Andamento | <b>族</b> @ |             |                                  | <b>8</b>    |           | unuu (, , uyuuu). |
| Seq. Proso                                                                                         | Documento  | Data        | Tipo                             | Assinaturas | Anotações | Ações             |
| <b>1</b> 23205.1 17/2018-                                                                          | 000 3      | 07/06/2018  | F9872 -<br>Despacho do<br>Reitor |             |           | / 🔳               |
|                                                                                                    |            |             |                                  |             |           |                   |

-Em seguida, retorne ao "Bloco de Assinatura" à DPO, clicando em "Retornar Bloco" (seta azul).

|   |        |                 |          |                  | L                                         | ista de Blocos ( | istro): |
|---|--------|-----------------|----------|------------------|-------------------------------------------|------------------|---------|
| ~ | Número | Estado          | Geradora | Disponibilização | Descrição                                 | Ações            |         |
|   | 79     | Disponibilizado | DPO      |                  | Bloco de assinatura do Gabinete do Reitor | / 🎽 🥖            | 9       |

Ao acionar o ícone "Retornar Bloco", aparecerá uma mensagem de confirmação na tela. Clique em

"ok" para confirmar a devolução do Bloco.

#### Procedimentos relacionados à DPO:

- Ao retornar à DPO, constará a notificação de que um documento foi assinado na fila de trabalho (seta vermelha).

| ii                                             |          |                      |                    |                    | Para     | saber+ Menu Pesquisa     | DPO 🔹 🎫 N 😤 🥖 |
|------------------------------------------------|----------|----------------------|--------------------|--------------------|----------|--------------------------|---------------|
| TESTE-02                                       |          |                      |                    |                    |          |                          |               |
| trole de Processos                             | Controle | de Processos         |                    |                    |          |                          |               |
| ar Processo                                    |          |                      | 8                  |                    |          |                          |               |
| orno Programado                                | - 💌 🚅    | 📩 🛍 🔳 😿              | I 🍪 📑 🏴            |                    |          |                          |               |
| quisa                                          |          |                      | • - •              |                    |          |                          |               |
| e de Connecimento                              | Var      | tribuídas a mim      |                    | Ver per mareaderee |          | Maualização dotelhado    |               |
| os Padrao                                      | ver      | tribuidos a mim      |                    | ver por marcadores |          | visualização detalhada   |               |
| elos Favoritos                                 |          |                      |                    |                    |          |                          |               |
| os de Assinatura                               |          |                      |                    | 6 registros:       |          |                          | 4 registros:  |
| os lateraes                                    |          |                      | Recebidos          |                    | <b>~</b> | Gerados                  |               |
| os internos                                    | •        | 23205                | 5.100217/2018-55   |                    |          | 2320511.00000002/2017-20 | )             |
| alos                                           |          |                      | 000004/2017-20     | (ciro zambarda)    |          | 2320511 00000001/2017-2  | )             |
| essos Sobresiados                              | as       | inado neste processo | 000017/2017-20     | (/                 |          | 2320511 0000006/2017-2   | -             |
| inderes                                        |          | 232050               | 0000002/2017 20    |                    |          | 2320511 0000003/2017 2   |               |
| adules                                         |          | 202050               | 00000002/2017-20   |                    |          | 2320311.00000003/2011-20 |               |
| tieticae                                       |          | 232039               | 1.00000001/2017-20 |                    |          |                          |               |
| ilisicas P                                     |          | 2320                 | 5.100035/2018-84   |                    |          |                          |               |
| pos 🕫                                          |          |                      |                    |                    |          |                          |               |
|                                                |          |                      |                    |                    |          |                          |               |
|                                                |          |                      |                    |                    |          |                          |               |
| ativo do SEI! no seu celular.                  |          |                      |                    |                    |          |                          |               |
| o oplicativo do SEU o foco o laituro do código |          |                      |                    |                    |          |                          |               |
| o para sincronizá-lo com sua conta.            |          |                      |                    |                    |          |                          |               |
|                                                |          |                      |                    |                    |          |                          |               |
|                                                |          |                      |                    |                    |          |                          |               |
|                                                |          |                      |                    |                    |          |                          |               |
|                                                |          |                      |                    |                    |          |                          |               |
|                                                |          |                      |                    |                    |          |                          |               |

- Cabe a DPO retirar o documento do Bloco de Assinaturas. Para isso, verificará entre os Blocos que estão com o Estado "Retornado" (seta vermelha), em seguida clique "Processo/Documentos do Bloco" (seta verde).

|        |           | $\wedge$   |                  | •                                 | ta de Blocos (14 registros): |
|--------|-----------|------------|------------------|-----------------------------------|------------------------------|
| Número | Estado    | Geradora   | Disponibilização | Descrição                         | Ações                        |
| 95     | Retornado | EPROCESSOS | GR               | Assinaturas do Gabinete do Reitor |                              |

Posteriormente, clique em "Retirar Processo/Documentos do Bloco" (seta vermelha), então, clique em "Confirma retirada do documento nº do bloco? - OK".
 Pronto.

| Lista de Processos/Documentos (1 registro): |       |  |  |  |
|---------------------------------------------|-------|--|--|--|
| Anotações                                   | Ações |  |  |  |
|                                             | / 📑 🤕 |  |  |  |

– A DPO publicará o despacho no Diário Oficial da União e aguardará a indexação no DOU;

Em seguida, inserirá o Formulário 9873 – Carimbo de Publicação: Procedimento interno da DPO mediante assinatura do formulário; e,

- Devolverá à Chefia Imediata do interessado.

- A DPO também insere a publicação do DOU no respectivo **processo físico (de afastamento ou de licença capacitação)** 

# Chefia Imediata

- Avisará o servidor solicitante o qual se afastará;

 Aguardará o retorno do servidor e solicitará o Relatório Circunstanciado: Formulário F9874 – Relatório Circunstanciado de Afastamento do País.

### **Interessado**

Após receber o processo clique em "incluir documento" e "Escolha o tipo de documento": F9874 – Relatório Circunstanciado de Afastamento;

- Insere e solicita autenticação dos documentos externos, se necessário.

(Em caso de necessidade de orientação, procure o tutorial no portal SEI <u>https://portalsei.uffs.edu.br/</u>) (No caso de documentos pessoais e certificados, devem ser autenticados por outro servidor)

### Chefia Imediata

Avaliará o Relatório, e estando de acordo com a prestação de contas, inserirá o termo de arquivamento – Formulário F9922 – Formulário de arquivamento, em caso da prestação de contas estar em plena condição de aceitação.

**OBSERVAÇÃO:** Em caso de não aceitação do **Formulário F9874 – Relatório Circunstanciado**, entrar em contato com os envolvidos até a resolução ou com a PROGESP.